# Microsoft Excel

فصل اون:

**صفحه گسترده:** جهت انجام عملیاتی نظیر مدیریت دادهها، انجام محاسبات بر روی دادهها و مقایسه آنها ، ایجاد نمودار و استخراج گزارشات متنوع استفاده می شود.

اجرای برنامه:

مسیر زیر را طی کنید← Start→All Programs→Microsoft Office→Microsoft Office excel 2003

مفاهيم:

تل، کتاب کار (workbook)
 فابل صفحه گسترده که شامل صفحات کاری مختلف می باشد.
 تل، صفحه کاری (worksheet)
 صفحات مختلف کتاب کاری که شامل سطر و ستون ها بوده داده ها را نگهداری میکند. هر فابل اکسل به صورت پیش فرض دارای 3 صفحه می باشد.
 تل، ستون(column)
 تل، مجموعهای از خانه ها که به صورت عمودی کنار هم چیده شده اند.
 تل، سطر (row)
 مجموعهای از خانه ها که به صورت معودی کنار هم چیده شده اند.
 تل، سطر (row)
 مجموعهای از خانه ها که به صورت افقی کنار هم چیده شده اند.
 تل، سطر (row)
 مجموعهای از خانه ها که به صورت افقی کنار هم چیده شده اند.
 تل، سطول از خانه ها که به صورت داور داملاعات را گویند.
 تله سلول فعال
 تله سلول که نشانگر ماوس در آن وجود دارد.

از تركيب نام ستون و شماره سطر آدرس سلول ايجاد مي شود.

# کار با پنجره Excel

#### الله نوار منو (Menu Bar):

حاوی منوهای مختلف می باشد که هریک از آنها دارای مجموعه ای از دستور های خاص می باشند برای فعال کردن یک منو می توان از روشهای زیر استفاده کرد:

- کلیک ماوس روی نام منو
- نگهداشتن کلید Alt و حرف زیر خط دار در نام منو

#### ا نوار ابزار استاندارد(Standard):

### ا نوار قالب بندی (Formatting)

م م م م الله عنه م الله عنه الله الله عنه الله عنه الله الله الله عنه الله عنه الله عنه الله عنه الله عنه الله ع قالب بندي شامل تنظيم شيو ه نمايش داده ها مي باشد.

fx.

A1

# ا نوار فرمول(Formula Bar) ا

این نوار ویژه محیط اکسل بوده دارای دو قسمت می اشد.

- Name box : نمایش نام یا آدرس سلول جاری
- Formula bar ایجاد ، نمایش و ویر ایش فرمولها
  - الله التخاب صفحات کاری

در پابین ترین بخش پنجره صفحات کاری نواری وجود دارد که حاوی اسامی صفحات کاری می باشد. می توان برای انتخاب یك صفحه روی عنوان آن کایك نمود.

- نوار وضعیت وضعیت جاری و عملیات در حال انجام را نمایش می دهد.
- نوارهای پیمایش افقی و عمودی برای حرکت در صفحه به صورت افقی و عمودی استفاده می شوند.

**سفارشی کردن منوهاک** به یکی از روشهای زیر: Customize  $\leftarrow$  Toolbars  $\leftarrow$  View منو  $\checkmark$ ✓ منوى Customize ← Tools ✓ کلیک راست روی یک نقطه خالی از نوار های ابزار + Customize سر برگ Options را انتخاب کنید: Always Show Full Menus -در صورت فعال بودن ، نمایش منو ها به صورت کامل و در غیر اینصورت نمایش منو ها به صورت کرکره ای (نمایش دستور های بر استفاده) Large Icons -نمایش آیکنهای نوار ابزار به صورت بزرگ Show Screen Tips On Toolbars -نمایش تو ضبحات دکمه ای که ماوس به آن اشار ه می کند **نمایش یا حذف نوارهای ابزار ک** به یکی از روشهای زیر: 🗸 کلیک راست روی یک نقطہ از نوار ہای ابزار 🗲 انتخاب نوار ابزار Toolbars  $\leftarrow$  Customize  $\leftarrow$  Tools منوى  $\checkmark$ ✓ کلیک راست روی یک نقطه از نوار های ابزار ← Customize نوار ابزار مورد نظر را انتخاب کنید. سفار شی کردن نوار های ابزار لا جابجا کر دن نو ار ها: اشاره گر ماوس را به خط عمودی و نقطه چین انتهای چپ نوار نزدیک کنید تا به یک فلش چهار جهته تبديل شو د سيس در گ کنيد. لا جابجا کر دن آبکنها: دکمه Alt را بابین نگهداشته آیکن مور د نظر را به و سیله ماوس به مکان جدید در گ کنید. لاج نمایش آیکنها در نوار (در صورت کوچك بودن پنجره): روی مثلث کوچک ( « ) انتهای نوار ابزار کلیک کنید 🗲 روی دکمه مورد نظر کلیک کنید. لل اضافه کر دن بک دکمه: روى مثلث كوچك ( ◄ ) انتهاى نوار ابزار كليك كنيد ← Add Or Remove Buttons ← نام نوار ابزار را انتخاب کنید 🔶 گزینه مورد نظر را تیک بزنید. لا برگر داندن نوار به حالت او لیه: روى مثلث كوچك ( 🗕 ) انتهاى نوار ابزار كليك كنيد 🔶 Add Or Remove Buttons - نام نوار ابزار را انتخاب کنید 🔶 Reset Toolbar

استفاده از پنجره کار (Task Pane)

در سمت راست پنجره Excel در اولین اجرای برنامه و گاهی با استفاده از یکسری دستورهای خاص ظاهر می شود. (Ctrl+F<sub>1</sub>) حاوی امکاناتی برای استفاده راحتتر کاربر از محیط می باشد.

بزرگ نمایی

وارد کردن داده

Tools→options→international→right-to-left

#### ويرايش

در سلول حاوى داده دوبار كليك كنيد و يا با انتخاب سلول دكمه F<sub>2</sub> از صفحه كليد را بزنيد. ۲ اگر در سلول حاوى داده كليك نموده و شروع به نوشتن كنيد ، متن جديد جايگزين متن قبل خواهد شد. حذف

برای حذف محتویات پس از انتخاب محدوده مورد نظر از دکمه delete صفحه کلید یا با کلیك راست. گزینه clear content را انتخاب نمایید.

### رفتن به يك سلول خاص

- Ctrl+home: انتقال مکاننما به خانه A<sub>1</sub>
- Ctrl+end: انتقال مكاننما به گوشه پایین و سمت راست منطقه كاری
- Edit → goto: انتقال مكاننما با وارد كردن أدرس با نام خانه مورد نظر.

#### شیوه های انتخاب:

- 1. يك سلول ← كليك روى سلول مورد نظر
   2. سلولهاى مجاور ← درگ
   3. سلولهاى نا مجاور ← كليك روى سلول مورد نظر + ctrl
   4. يك ستون يا يك سطر ← كليك روى حرف ستون يا عدد سطر
   5. چند ستون يا چند سطر مجاور ← درگ روى حرف ستون يا عدد سطر هاى مجاور
   6. چند سطر يا ستون نا مجاور ← كليك روى حرف ستون يا عدد سطر اي Ctrl
   7. كل صفحه ← كليك روى محل تلاقى سر ستونها و سر سطر ها يا Ctrl
  - درج داده تکراری

#### Auto complete \*

اگر در یك ستون دادههایی را بدون فاصله درج كنید در انتهای ستون با وارد كردن حرف اول هر كدام از دادههایی كه در ستون وجود دارد آن داده توسط اكسل برای درج پیشنهاد می شود در صورت تمایل می توان از دكمه Enter استفاده نمود در غیر این صورت می توانید به نوشتن ادامه دهید.

#### Auto fill

- در سلول اول داده را وارد نموده ماوس را به مربع مشکی گوشه کادر سلول نزدیك کنید تا تبدیل به
   + شود. در این حالت به صورت افقی یا عمودی درگ کنید.
  - 2. داده اندیسدار: داده حاوی اندیس را در سلول وارد نموده مثل حالت قبل درگ کنید
- 3. سريهای عدی: دو عضو ابتدایی سری را وارد نموده هر دو را انتخاب کنید سپس مربع گوشه پایین کادر دور سلولها را درگ نمایید.
- 4. سريهای آماده: نام كامل و اختصاری روز های هفته و ماههای سال انگلیسی در اكسل وجود دارد. با وارد كردن هر يك و درگ آن می توان ساير عناصر ليست را نيز درج كرد.
  - 5. سا**خت لیست**: برای ساخت لیستهای جدید مثل روز های هفته فارسی مسیر زیر را طی کنید: Tools→options→custom list

در بخش سمت راست لیستهای آماده وجود دارند. برای ساخت لیست جدید گزینه New list را فعال نموده در قسمت راست عناصر لیست را وارد کنید. پس از هر عضو دکمه Enter را بزنید و در نهایت دکمههای add و Ok

پس از ایجاد سری در sheet، دکمه auto fill options در کنار سری نمایش داده می شود که شامل موارد زیر می باشد.

| محتويات سلول راکپي مي کند.                                    | Copy Cells              |
|---------------------------------------------------------------|-------------------------|
| بر اساس سريهاي موجود سلولها را پر مي کند.                     | Fill Series             |
| نتها قالب بندي سلول را کپي مي کند.                            | Fill Formatting Only    |
| بدون در نظر گرفتن قالب بندي سلولها را با سري موجود پر مي کند. | Fill Without Formatting |
| همه روز های هفته                                              | Fill Days               |
| روز های غیر تعطیل                                             | Weekdays                |

# افزایش تعداد sheet پیش فرض در یک work book

هر فایل اکسل به صورت پیش فرض دارای 3 صفحه می یاشد. برای تغییر این تعداد مسیر زیر را طی کنید:

Tools→options→general→sheets in new work book

فصل دوم:

اگر برای اولین بار Save را انجام دهیم باید نام و مسیر فایل را وارد کنیم . اگر نـام فایل تکراری باشد پیغام خطای زیر داده می شود:

The File Already Exists.

پس از انجام هر تغییری در فایل روی دکمه Save کلیک کنید در این حالت دیگر به وارد کردن نام و مسیر نیازی نیست.

اگر بجای Save As از Save As استفاده شود می توان هر بار فایل را با نامی جدید یا همان نام در مکانی جدید ذخیره کرد.(نسخه برداری)

\* ذخیرہ خودکار: مسیر زیر را طی کنید:

سربرگ Tools→options→save

Save auto recover info را فعال نموده در کادر بعد عددی را وارد نمایید که پس از آن فاصله زمانی اکسل به صورت خودکار باید فایل را نخیره کند. در صورت خارج شدن از برنامه به دلیل قطع برق یا ایجاد مشکل قبل از نخیره سازی فایل ، میتوان با ورود دوباره به محیط اکسل فایل را از کادر ظاهر شده در سمت چپ بازیابی نمود.

\* رمز گذاری فایل: مسیر زیر را طی کنید:

سربرگ Tools→options→security

در کادر اول رمز بازگشایی فایل و در کادر دوم رمز تغییرات در فایل را وارد نمایید سپس فایل را ذخیره کنید. هنگام باز کردن فایل در صورت وارد نکردن رمز تغییرات فایل به صورت فقط خواندنی باز می شود. در این حالت برای ایجاد تغییرات در فایل باید آن را با نامی متفاوت ذخیره نمود.

الله حذف: 1. روىsheet مورد نظر كليك راست نموده گزينه delete را انتخاب كنيد. و يا از  $\det \rightarrow delete$  sheet و يا از 2الله تغيير نام: 1. روىsheet مورد نظر كليك راست نموده گزينه rename را انتخاب كنيد. و يا از format $\rightarrow$ sheet $\rightarrow$ rename ر ا انتخاب كنيد. ا تغییر رنگ سربرگ 1. رویsheet مورد نظر کلیك راست نموده گزینه tab color را انتخاب کنید. و يا از format $\rightarrow$ sheet $\rightarrow$ tab color و يا از 2الله کیے و انتقال 1. روی sheet مورد نظر کلیك راست نموده گزینه move or copy را انتخاب کنید. 2. ويا از edit -> move or copy sheet را انتخاب كنيد. ✓ در پنجره ظاهر شده در بخش to book نام فایل مورد نظر را انتخاب کنید (می توان تمام sheet را به فایلی دیگر انتقال داده یا کیی نمود در این حالت باید فایل مورد نظر باز باشد) در صورت انتخاب(new book) فایلی جدید ایجاد شده و sheet به آن منتقل می شود. √ در بخش before sheet مکان sheet را انتخاب نمایید.(قبل از یك sheet خاص یا در انتها) ✓ اگر گزینه create a copy فعال باشد از sheet کی برداری می شود و در غیر این صورت انتقال انجام می گردد. 3. بك راه سريع براي اين كار استفاده از درگ مي باشد. سربرگ Sheet مورد نظر را درگ کنید ، در این حالت یک مثلث مشکی بالای اسامی سر بر گها ظاهر می شود که مکان انتقال را مشخص می کند. اگر از دکمه کنترل همزمان استفاده کنید sheet کیے می شو د

# تنظيم پس زمينه sheet

√ از منوی format→sheet→background را کلیك کنید سپس تصویر را اتخاب نمایید. √ برای حذف پس زمینه format->sheet->delete background

# تقسيم صفحه نمايش (split)

راه دیگر برای مقایسه داده ها در یك sheet استفاده از تقسیم صفحه می باشد. در این حالت در هر بخش می توان پیمایش را انجام داد. 1. window->split 2. و یا درگ مستطیلهای کوچکی که در انتهای نوار های پیمایش افقی و عمودی می باشند. برای حذف هریك از خطوط ایجاد شده در صفحه:

- window→remove split .1
- 2. و یا درگ خط به سمت سر ستونها یا سر سطر ها

محافظت کاربرگ و کارپوشه می توان sheet جاری را در برابر ویرایش یا تغییر قالب بندی محافظت نمود. √ از منوی protect sheet جprotection را فعال نمایید √ رمز را وارد کنید √ دوباره رمز را وارد کنید

غير فعال نمودن محافظت:

✓ از منوی tools→protection→unprotect sheet را فعال نمایید
 ✓ رمز را وارد کنید

# **Protect work book**

حفاظت از ساختار و پنجره های فایل جاری با تعیین کلمه رمز

# Protect and share work book

حفاظت فایل جاری و به اشتراك گذاشتن آن. در این حالت افراد دیگر تنها می توانند یك كپی از فایل ایجاد نمایند و فایل اصلی بدون تغییر می ماند.

فصل سوم:

# Undo و Undo

- \* درگ کادر دور سلولهای انتخاب شده با نگهداشتن دکمه Ctrl
- پس از چسباندن داده در سلول آیکن paste options در کنار آن ظاهر می شود که منوی آن شامل موارد زیر می باشد:

| نگهداشتن قالب بندی مبدا                                              | Keep Source Formatting       |
|----------------------------------------------------------------------|------------------------------|
| Match Destination For قالب بندی بر اساس مقصد                         |                              |
| قالب بندی اعداد را حفظ می کند                                        | Values and Number Formatting |
| پهنای ستون ر ا با مبدا تنظیم می کند                                  | Keep Source Column Widths    |
| نتها قالب بندي را اعمال مي كند بدون داده ها                          | Formatting Only              |
| بین سلولها ار تباط بر قرار می کند با تغییر مبدا مقصد هم تغییر می کند | Link Cells                   |
| نتها مقادیر بدون در نظر گرفتن قالب بندی کپی می شوند                  | Values Only                  |

3. حذف سلول ✓ سلولها ر ا انتخاب نمایید ✓ کلیك ر است نموده delete را انتخاب کنیدو یا از منوی delete استفاده نماييد. ينجر و اي باز مي شود: • Shift cells left: انتقال سایر سلولها به سمت جب Shift cells up : انتقال سایر سلولها به بالا • Entire row: حذف يك سطر كامل • Entire column: حذف يك ستون كامل **جستجوی یک عبارت** 

 با استفاده از یکی از روشهای زیر: find  $\leftarrow$  edit  $\checkmark$ Ctrl + f └ , √ عبارت مور د نظر را در کادر بنویسید 2. دکمه ی find next را کلیک کنید. سلولها یکی یکی به صورت انتخاب شده نمایش داده می شوند 3. Find all تمام موارد يافته شده را در ليستي يابين كادر نمايش مي دهد. 4. دكمه options لای Match case: تفاوت بین حروف کوچک و بزرگ انگلیسی در جستجو 🖓 Match entire cell content: جستجوى عين عبارت نوشته شده 🗰 بر ای جستجوی بِك عبارت با قالب خاص از گزینه format استفاده كنید. **یافتن و جایگزینی عبارت ب** با استفاده از یکی از روشهای زیر: replace ← edit منوی √ Ctrl + h ५ , ✓ عبارت مورد نظر را در کادر اول بنویسید عبارت جايگزين را در كادر دوم بنويسيد. 3. دکمه ی replace برای جایگزینی یک کلمه

- 4. دكمه ى replace all براى جايگزينى تمام موارد يافت شده
  - find next .5
  - 6. find all براى يافتن تمام كلمات

# توضيحات(comment)

- 🖞 درج:
- 1. روى سلول مورد نظر كليك راست نموده ،insert comment را انتخاب كنيد
  - 2. و یا از منوی insert→comment
- متن را درج نمابید و در صفحه کلیك کنید. مثلثی قرمز در گوشه سلول ایجاد می شود که با نزدیك نمودن ماوس به آن صفحه comment باز می شود.

لایم **ویرایش: 1**. روی سلول حاوی یادداشت کلیک کلیک راست نموده ،edit comment را انتخاب کنید **2**. و یا از منوی edit comment ایک نمایید متن راویرایش کنید و در صفحه کلیک نمایید

#### لاي حذف:

 روی سلول حاوی یادداشت کلیك کلیك راست نموده ،delete comment را انتخاب كنید و یا از منوی edit →clear→comments
 برای نمایش دایمی یادداشت در صفحه، روی سلول كلیك راست نموده گزینه show/hide comment را انتخاب كنید و در غیر اینصورت برای مخفی نمودن یادداشت گزینه hide comment.

#### درج symbol

مسير زير را طی کنيد: 1. منوی symbol ← insert 2. در کادر font قلم مورد نظر را انتخاب کنيد 3. کاراکتر مورد نظر را انتخاب کنيد 4. روی دکمه insert و close کليک نماييد \* برای درج کاراکترهای اسلامی در قسمت font از قلم baasem استفاده کنيد.

# تغيير شيوه نمايش

- از منوی view :
- 1. normal: نمایش sheet به صورت عادی
- 2. page break preview: نمایش sheet بر اساس صفحات و داده های وارد شده در آنها

**تعیین نقطه اتمام صفحه:** مکان نما را به سلول مورد نظر انتقال داده از منوی insert->page break را انتخاب کنید.

حذف نقطه اتمام صفحه:

مکان نما را به سلول سمت راست ستون یا پایین سطر مورد نظر انتقال داده از منوی insert->remove page break

فصل چهارم:

تغيير عرض ستون لل روی حاشیه بین عناوین ستونها در گ کنید. لا ستون مورد نظر را انتخاب کرده از منوی format-column-height و عدد دلخواه را و ار د کنبد 🗰 بر ای متناسب شدن بهنای ستون با متن ر وی حاشیه بین عناوین ستونها دو بار کلیك کنيد و يا از منو ي format→column→auto fit selection ر ا انتخاب کنيد 🗶 گزینه standard width بر ای تنظیم بهنای بیش فرض ستونها می باشد. تغيير ارتفاع سطر لل روی حاشیه بین شماره سطر ها در گ کنید. لا به سطر مورد نظر را انتخاب کرده از منوی format→row→height و عدد دلخواه را وارد كنيد 🗶 برای متناسب شدن ارتفاع سطر با متن روی حاشیه بین شماره سطر ها دو بار کلیک کنید و یا از منوی format→row→auto fit را انتخاب کنید ينهان کردن ستون للیج روی سیتون میور د نظیر کلیگ راست نمیوده گزینیه hide را انتخساب کنیید و پیا از format-column-hide را انتخاب کنيد. للج بـــرای آشـــکار نمــودن ســـتون مخفــے شــدہ یــك ســطر را انتخــاب نمــودہ از format-column-Junhide را فعال كنيد. مي توانيد همچنين ستونهاي اطراف ستون مخفي شده را انتخاب نموده کلیك راست کنید و unhide را فعال نمایید. ینهان کردن سطر للى روى سطر مورد نظر كليك راست نموده گزينه hide را انتخاب كنيد و يا از format→row→hide را انتخاب کنيد. لام> برای آشکار نمودن سطر مخفی شده یك ستون را انتخاب نموده از format→row→unhide را فعال کنید. می تو انید همچنین سطر های اطر اف سطر امخفی شده ر ا انتخاب نمو ده کلیك ر است کنید و unhide ر ا فعال نمایید. بنهان کردن کاربرگ لالې روي سربرگ sheet مورد نظر کليك نموده format→sheet→hide را انتخاب کنيد. لالم برای آشکار نمودن sheet مخفی شده از format→sheet→unhide را فعال کنید نام sheet مورد نظر را انتخاب کنید. قالب بندی نمایش داده ها لل نوار ابزار قالب بندی • 10 • **B** *I* U Arial ✓ كادر Font از نوار قالب بندى بر اى انتخاب نوع قلم استفاده مى شود. ✓ كادر Font Size بر اى انتخاب انداز ه قلم 🗸 Bold 🗲 B : نمایش متن به صورت تویر 🗸 Underline 🗲 U 🗹 يجاد خط زير متن ✓ Italic ← I 三三三 بر ای تر از متن سلول از سمت راست ، وسط و چپ

لا از منوي format-rell و يا 1+Ctrl

#### Number $\checkmark$

- General: نمایش اعداد بدون قالب بندی خاص
  - :Number •
  - تعیین تعداد ارقام اعشار

- نتظیم شیوہ نمایش اعداد منفی
- Currency: نمایش واحد پول کنار عدد
  - تعبين نماد واحد پول
  - تنظیم شیوه نمایش اعداد منفی
- Accounting: مرتب کردن علامتها و اعداد اعشاری در یک ستون
  - Date: قالب تاريخ
  - تعیین نوع قالب بندی
    - زبان نمایش
    - Time: قالب ساعت
  - Percentage: نمایش علامت درصد
  - Fraction: نمایش داده به صورت کسر متعارفی
    - Scientific •
  - Text: اعداد به صورت متن در نظر گرفته می شوند (شماره تلفن)

# Alignment 🗸

- Horizontal: تنظيم جهت نمايش افقى متن
- Vertical: تنظیم جهت نمایش عمودی متن
  - Indent: فاصله متن از كادر سلول
    - Orientation : زاویه نمایش متن
- Wrap text: شکستن منتهای طولانی برای ثابت ماندن پهنای ستون
- Shrink to fit: کوچک کردن اندازه متن برای ثابت ماندن پهنای ستون
  - Merge cells: ادغام سلولهای محدوده انتخاب شده
  - Text direction: تنظیم جهت وارد کردن متن(جهت پاراگراف)

# Font ✓

- Font: تتظیم نام قلم
- Font style: تنظیم سبك قلم (منظم، كج، ضخیم، ضخیم كج)
  - Size: اندازه قلم
  - Underline: نوع خطزیر
    - Color: رنگ قلم
  - Normal font: تغییر به قلم پیش فرض
    - برای تنظیم قلم پیش فرض در محیط اکسل از

منوی tools→options→general استفاده کنید و در بخش standard font استفاده کنید و در بخش tools→options نام و اندازه پیش فرض را انتخاب کنید. از محیط اکسل خارج شده دوباره به آن وارد شوید.

- :Effect •
- o Strikethrough: نمایش خطروی متن
- o Superscript: نمایش عدد انتخاب شده به صورت توان
- Subscript o
- Border ✓

```
(خطوط مشبك در صفحه اكسل به صورت پیش فرض قابل چاپ نیستند. باید
برای محدوده مورد نظر كادر ترسیم كرد.)
```

- None: پاك كرين كاير دور
- Outline: نتظیم کادر بر ای دور محدوده
- Inside: تنظیم نوع خطوط درون محدوده
  - Style: طرح خط
  - Color:رنگ خط
- پس از تنظیمات برای اضافه، حذف یا تخییر خطوط باید روی گزینه های مورد نظر از بخشهای preset و یا border کلیك نمود

# Pattern 🗸

- Color: تنظیم رنگ ثابت
  - Pattern : تنظیم طرح

## Protection ✓

- Locked: در صورت فعال نمودن protection از منوی tools از تغییر و حذف سلول جلوگیری می کند
- Hidden: در صورت فعال نمودن protection از منوی tools از نمایش فرمولها در نوار فرمول جلوگیری می کند

# کپی کردن قالب بندی

سلول دارای قالب را انتخاب کنید
 روی دکمه 
 (اشاره گر ماوس)
 روی دکمه 
 (اشاره گر ماوس)
 روی دکمه 
 روی سلولهایی که می خواهید به قالب محدوده اول تبدیل شود بکشید.

#### حذف قالب بندى

سلولهای مورد نظر را انتخاب نموده از منوی edit->clear->format را انتخاب کنید

#### استفاده از auto format

جدول یا محدوده مورد نظر را انتخاب نموده برای استفاده از قالب بندی خودکار از منوی format-auto format

قالب بندى شرطى

محدوده را انتخاب نموده از منوى format-conditional formatting را اجرا نماييد.

- کادر اول:
- o Cell value is: مقایسه مقدار داده
- ormula is : تعیین قالب بر اساس یك فرمول
  - كادر دوم:
  - Between : مقادیر بین دو عدد
- o between مقادیری که بین دو عدد نباشند
  - Equal to o
  - o Not equal to: نامساوى
  - Greater than o
    - Less than o
- Greater than or equal to
  - Less than or equal to
    - دكمه format: تعيين قالب قلم، كادر دور يا پس زمينه
      - Add: اضافه نمودن شرط (3 شرط)
        - Delete: حذف شرط

\* رنگ محدوده ای که دار ای قالب بندی شرطی می باشد با گزینه no fill از سطل رنگ حذف نمی شود. بر ای این کار فقط باید شرط را حذف نمود. **فصل پنجم:** فرمولها معادلاتی هستند که با استفاده از آنها می توان اعمال ریاضی یا منطقی را روی داده های سلولهای مختلف انجام داد.

علائم فرمول نويسى

| : (میدانی از سلولها)        | A3:D5 ← A3:D5 (D5 تا A3)<br>B:B ← تمام ستون B<br>B:C ← ستونهای B وC<br>2:2 ← تمام سطر 2<br>2:3 ← سطر های 2و3 |
|-----------------------------|----------------------------------------------------------------------------------------------------|
| ; يا , (انتخاب پراكند)      | ( B4 ; D5 و A3 ( A3 ; A6 ; B4 ; D5 و B4 ( B4 ( B4                                                            |
| ! (انتخاب از یك sheet دیگر) | sheet2!C10 از sheet2) ← Sheet2!C10                                                                           |
| فاصله(space bar): بخش مشترك | D10:D15 ←(D3:D20 D10:E15)                                                                                    |

توابع مرسوم

علوه بر درج فرمول به صورت دستی می توان از توابع نیز استفاده نمود. توابع فرمولهای از پیش تعریف شده ای هستند که محاسبات را بر اساس پارامتر های ورودی انجام می دهند. مثل توابع موجود در نوار ابزار استاندارد. (آیکن ۲ ۲) برای استفاده از این توابع:

برای درج توابع پیچیده، منطقی و ریاضی در یك سلول می توان از یكی از موارد زیر استفاده نمود: Shift+f3

- از منوی Insert->function
- More function از منوی آیکن More function

 دکمه <sup>5</sup> در نوار فرمول
 در نوار فرمول
 در کادر اول نام تابع را برای جستجو در ج نموده دکمه Go را بزنید. در کادر دوم گروه تابع و در كادر سوم تابع مورد نظر را انتخاب كنيد.

| نام تابع | مثال                                                                                                    | توضيحات                                                         |
|----------|----------------------------------------------------------------------------------------------------|-----------------------------------------------------------------|
| ABS      | =ABS(-2)                                                                                                    | قدر مطلق(2–) : 2                                                |
| LN       | =LN(EXP(3))                                                                                                  | لگاریتم طبیعی                                                   |
| LOG      | =LOG(8, 2)                                                                                                   | لگارىتم 8 يا مىناى 2                                            |
| LOGIU    |                                                                                                    | لگاریتم با مبنای 10                                             |
| MOD      | =MOD(3, 2)                                                                                                   | باقیمانده 3/2 : 1                                               |
| PI       | =PI()                                                                                                    | Pi (3.14159265358979)                                           |
| POWER    | =POWER(5,2)                                                                                                  | توان دوم 5 : 25                                                 |
| ROUND    | =ROUND(-1.475, 2)                                                                                            | گرد کردن 1.475- با 2رقم اعشار : 1.48-                           |
| SQRT     | =SQRT(16)                                                                                                    | جذر 16 : 4                                                      |
| AND      | =AND(1 <a2, a2<100)<="" th=""><th>اگر تمام پارامترها درست باشند مقدار <b>TRUE</b> را بر می گرداند</th></a2,> | اگر تمام پارامترها درست باشند مقدار <b>TRUE</b> را بر می گرداند |
| FALSE    | FALSE()                                                                                                    | برگرداندن مقدار نادرست                                          |
| IF       | =IF(A2<>100,"YES"," NO")                                                                                     |                                                                 |
|          | =IF(A2=100,SUM(B5:B15)," ")                                                                                  |                                                                 |
|          | =IF(A2>89,''A'',IF(A2>79,''B'', I                                                                            | F(A2>69,''C'',IF(A2>59,''D'',''F''))))                          |
| NOT      | =NOT(FALSE)                                                                                                  | نامساوى                                                         |
| OR       | =OR(TRUE,FALSE,TRUE)                                                                                         | با حداقل یک پارامتر درست مقدارTRUE را بر می گرداند              |
| TRUE     | TRUE()                                                                                                    | برگرداندن مقدار درست                                            |

تابع **FF** با توجه به بر قرار بودن یک شرط می توان مقدار مناسب را در سلول درج نمود.

IF (logical\_test, value\_if\_true, value\_if\_false)

- logical\_test •
- value\_if\_true: مقدار برگشتی در صورت درست بودن شرط
- value\_if\_false: مقدار برگشتی در صورت نادرست بودن شرط

مثال1: در خانه B3 کلیك نموده فرمول زیر را بنویسید.

=IF (A2<>100,"YES"," NO") در صورت نامساوی بودن A2 با 100 مقدار YES و در غیر اینصورت NO در سلول B3 درج میشود. مثال2:

کپی

اگر فرمولی را با روشهای معمول کپی کردن به محل دیگر کپی کنید، آدرس خانههای موجود در فرمول نیز بر طبق محل جدید تغییر می کند کم آدرس دهی نسبی

اگر بخواهید با وجود کپی کردن یك فرمول
 آدرسهای آن تغییری نکند باید قبل از آدرسهای آن
 از علامت \$ استفاده نمایید.
 SA\$1+\$B\$1

|   | А                | В             |
|---|------------------|---------------|
| ١ | ۲                | ۴             |
| ۲ | ٣                | ٧             |
| ٣ | =SUM(A1:A1)      | =SUM(B1:B7)   |
| ٣ | "<br>=SUM(A1:A7) | ۷<br>=SUM(B۱: |

آدرس دهی نسبی

| Ĺ | فرموز | خطا در |
|---|-------|--------|
|   | خطا   | مقدار  |

| راه حل                                | توضيح                                                | مقدار خطا       |
|---------------------------------------|------------------------------------------------------|-----------------|
| تغيير پهناي ستون                      | عرض سلول برای نمایش داده کافی نیست                   | <del>####</del> |
| تصحيح وروديها                         | نوع متغیر یا عملگر اشتباه است                        | #VALUE!         |
| کنترل ورودیها                         | تقسيم بر صفر                                         | #DIV/0!         |
| کنترل ورودیهای متنی                   | متنی بدون قرار دادن در علامت (") در فرمول وارد شده   | #NAME?          |
| بررسی آدرس سلولهای استفاده شده        | داده های مورد استفاده فرمول غلط است یا در دسترس نیست | #N/A            |
| بررسى آدرس سلول                       | آدرس خانه غلط است                                    | #REF!           |
| بررسی ورودیهای توابع                  | استفاده از مقادیر عدی نادرست                         | #NUM!           |
| بررسی نحوه استفاده صحیح از پارامتر ها | استفاده از بخشی از دو ناحیه که وجود ندارد            | #NULL!          |

نام گذاری خانه ها یا میدانها

به جای استفاده از آدرس سلولها در فرمول نویسی می توان از نامهای اختصاصی استفاده نمود. بر ای این منظور سلول یا میدان مورد نظر را انتخاب کنید:

- ✓ از منوی Insert→name→define را انتخاب نموده نام را وارد کنید و add
  - 🗸 و یا در name box کلیک نمابید، نام را وارد کنید و سپس Enter

√ و برای حذف نام Insert→name→define ، انتخاب نام و

فصل ششم:

# درج نمودار ✓ از نوار ابزار استاندارد chart wizard ✓ از منوی Chart ← insert

\* مى توان قبل از درج نمودار داده ها را انتخاب نمود.

- در صفحه ظاهر شده از بخش standard type محدوده حاوی داده ها را انتخاب کنید
   در پنجره بعدی در بخش data range محدوده حاوی داده ها را انتخاب نموده در بخش series in مشخص میشود سریهای داده از سطر ها(rows) باشد یا ستونها(columns).
   در سربرگ series می توان عنوان و داده های تك تك سریها را مشخص نمود. همینطور عنوان دسته بندیهای محور X ها
   با زدن دكمه tota در پنجره بعدی نام نمودار و محور های افقی و عمودی را تعیین كنید.
   سربرگ series در پنجره بعدی نام نمودار و محور های افقی و عمودی را تعیین كنید.
   سربرگ next در پنجره بعدی نام نمودار و محور های افقی و عمودی را تعیین كنید.
   سربرگ tota در پنجره بعدی نام نمودار و محور های افقی و عمودی را تعیین كنید.
   سربرگ tota در پنجره بعدی نام نمودار و محور های و علی از محور ها
   سربرگ tota در پنجره بعدی نام نمودار و محور های و علی از محور ها
   سربرگ tota در پنجره بعدی نام نمودار و محور های و علی از محور ها
   سربرگ tota در پنجره بعدی نام نمودار و محور های و علی از محور ها
   سربرگ tota در پنجره بعدی نام نمودار و محور های و علی از محور ها
   سربرگ tota در پنجره بعدی نام نمودار و محور های هر یك از محور ها
   سربرگ tota در پنجره بعدی نام نمودار و محور های هر یك از محور ها
   سربرگ tota در پنجره معان در الالمای نمودار
   سربرگ tota table در بالالمای داده یا عناوین سریها و گرو هها
   سربرگ tota table در بالاده ها
   در پنجره آخر می توان محل در ج نمودار را تعیین نمود(بعنوان یك tota جدید یا در stock)
- sheet در پنجره اخر می توان محل درج نمودار را تعیین نمود(بعنوان یك sheet جدید یا در sheet جاری) 11. finish
  - \* در هر مرحله می توان از دکمه finish برای اتمام طراحی استفاده کرد.
- با استفاده از کلیک راست روی نمودار ایجاد شده و انتخاب chart options می توان تمام موارد بالا را دوباره نتظیم نمود.
- جاری از کلیک راست روی نمودار و sheet جدید یا در sheet جاری از کلیک راست روی نمودار و انتخاب location استفاده کنید
  - **تغییر اندازه نمودار** نمودار را انتخاب نموده دستگیره های اطراف آن را درگ کنید.

### حذف نمودار

- ✓ روی نمودار کلیك نموده از صفحه کلید Delete را بزنید
  - روی نمودار کلیك راست نموده clear را انتخاب کنید
- ✓ روی نمودار کلیك نموده از منوی edit→clear→all

تغيير نوع نمودار

- ✓ روی نمودار کلیك نموده از منوی chart → chart type
- ✓ از نوار ابزار chart type منوی chart type را انتخاب کنید.

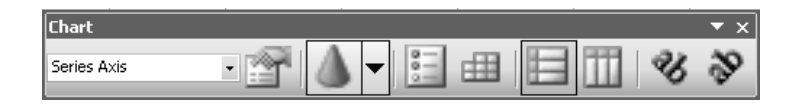

از سمت چپ:

- ليست عناصر قابل انتخاب نمودار
- نمایش پنجرہ قالب بندی شئ مورد نظر
  - تغییر نوع نمودار
  - نمایش ر آهنمای نمودار
    - نمایش جدول دادهها
  - نمایش بر اساس سطر ها
  - نمایش بر اساس ستونها
- چرخش متن نمودار در جهت عقربه های ساعت
- چرخش متن نمودار در خلاف جهت عقربه های ساعت

تغيير منبع داده

روی نمودار کلیك راست نموده source data را انتخاب كنید. محدوده جدید را درگ كنید. می توان برای انتخاب محدوده های پراكنده از Ctrl استفاده نمود. ۲ در تعیین محدوده داده های نمودار جهت sheet و جهت جدول باید یكسان باشند.

اضافه کردن تصویر به فایل فصل هفتم: درج تصویر در فایل: Office درج تصاویر مجموعه Clip art • From file : انتخاب تصویر از From file ✓ از نوار ابزار drawing جابجایی و تغییر اندازه متصویر: انتخاب تصوير 2. درگ مربع های کوچک اطراف تصویر برای تغییر اندازه درگ تصویر برای تغییر مکان با استفاده از دوبار کلیک روی تصویر نیز می توان تنظیمات آن را انجام داد. برش تصویر و افزودن کادر به آن: ابزار picture را در صفحه ظاهر کنید ، √ برش: تصویر را انتخاب نمایید 2. روی دکمه crop کلیک کنید گوشه های تصویر را در گ کنید √ افزودن کادر : 1. تصوير را انتخاب نماييد 2. روی دکمه line style 📕 کلیک کنید 3. كادرى در اطراف تصوير ظاهر مى شود. افزودن شکل به فایل ب با استفاده از یکی از روشهای زیر:

از نوار ابزار drawing المسلم المحالي المحالي

24

**ایجاد جلوه های متنی ب** با استفاده از یکی از روشهای زیر: ✓ از منوی word arts ← picture ← insert : درج متن با طرح و افکت خاص درج دیاگرام √ از منوی diagram ← insert √ 🗊 از نوار ابزار drawing 1. نمودار سازماني 2. نمودار حلقوى 3. ستار مای 4. هرمي 5. ون 6. هدف نمودار سازمانی Organization Chart Tinsert Shape 🔻 Layout 🔹 Select 🗸 🌠 100% 🗸 از سمت چپ: ✓ Insert shape: درج گره در محل انتخاب شده • Subordinate: زیر گره جاری ·Coworker: در کنار گره جاری در حالیکه هر دو به یك گره بالاتر متصلند o Assistant: گره جدید زیر گره جاری با خطی خمیده ایجاد می شود ✓ Layout: تنظیم شیوه نمایش دیاگرام ✓ Select: انتخاب بخشهای مختلف دیاگر ام 🗸 Auto format: قالب بندي خودکار ✓ Zoom: بزرگ نمایی حذف نمه دار نمودار را انتخاب نموده از delete صفحه کلید و یا Edit→clear→all استفاده کنید. 🗶 بر ای حذف گر دها، گر د ر ا انتخاب کنبد و بکی از 🛛 و شهای بالا ر ا استفاده نمایید.

فصل هشتم:

Delete : حذف ركورد

# **Data validation**

- •با فعال نمودن گزینه no header row سر ستونها نیز در مرتب سازی استفاده می شوند
  - Options: با فعال نمودن گزینه sort left to right مرتب سازی افقی انجام می شود

# فيلتر

- Sort descending: مرتب سازى نزولى
  - •All: نمایش تمام داده های یك ستون
    - •Top 10: نمايش 10 داده اول
- Custom: بر اساس شرط تعريف شده توسط كاربر
  - •نمایش دادههایی که با داده انتخابی بر ابر می باشند

## **Subtotal**

دسته بندى داده ها بر اساس يك فيلد و محاسبه يك تابع براى ساير فيلدها با هر تغيير فيلد اول.

لا ایجاد

- •ابتدا مرتب سازى را بر اساس فيلد مورد نظر انجام دهيد
  - ●ازمنوى data→subtotal را كليك كنيد.
    - •در كادر اول يك فيلد را انتخاب كنيد
      - در کادر دوم نام تابع را کلیك کنید
- •در كادر سوم ستونهایی را كه تابع باید روی آنها اعمال شود تعیین نمایید

لاج حذف

گزينه data→subtotal→ remove all را انتخاب نماييد

تصحیح متن به صورت خودکار > مسیر زیر را طی کنید:

i autocorrect options ← tools منوى

- 1. در کادر replace کلمه اختصاری یا اشتباه را درج کنید
  - 2. در کادر with کلمه جایگزین یا صحیح را درج نمآیید.
    - د. روی دکمه add کلیک کنید.
    - 4. برای حذف روی دکمه delete کلیک کنید.

# فصل نهم:

# تنظيم محدوده چاپ

- انتخاب محدوده
- file $\rightarrow$ print area $\rightarrow$ set print area .2
- 3. برای حذف محدوہ چاپ: file→print area→clear print area

# تنظيمات page setup

- از منوى file→page setup از
  - لاپ سربرڱ page:
  - ∎تنظيم جهت كاغذ
- Portrait عمودی
- Landscape: افقی
  - ∎تعيين مقياس
- Adjust to: تعبین درصد کوچك یا بزرگ شدن در زمان چاپ
- Fit to: جا دادن تمام متن در تعداد صفحات تعیین شده در این بخش
  - Paper size: تعیین اندازه کاغذ
  - Print quality: تنظيم كيفيت چاپ
  - ■First page number: تعيين شماره صفحه اول
    - :Margins 🖑

- •قرار دادن دادهها در مرکز صفحه
- Horizontally: افقی
- Vertically: عمودی
  - Header/Footer 🖑

• تنظيم سر صفحه و پا صفحه با استفاده از كليك روى custom header يا Footer

- Sheet 🖑
- Print area: تنظیم محدودہ چاپ
  - Print title •
- Rows to repeat at top: سطر هایی که باید در تمام صفحات چاپ شده تکر از شوند
- Columns to repeat at left: ستونهایی که باید در تمام صفحات چاپ شده نکر از شوند

- Print: تنظیم مواردی که باید در چاپ ظاهر شوند.
- Gridline: خطوط مشبك صفحه به صورت پېش فرض قابل چاپ نيستند
  - Black and white •
  - Draft quality: پیش نویس
- Rows and columns heading : چاپ حروف عنوان ستونها و عدد سطرها
  - Comments: توضيحات
  - sheet در انتهای At end of sheet
- o As display on sheet: همانطور که در صفحه دیده می شود
  - Cell errors as: خطاهای سلولها
    - Page order: ترتیب صفحات
    - Down, then over •
    - Over, then down •

# تنظيمات print

- لا∂ از منوی file→print
  - Ctrl + P 🖑

لیم از نوار ابزار استاندارد 🎒

- انتخاب نام چاپگر
- تنظیم شمار ، صفحات چاپی
- انتخاب آنچه باید چاپ شود
- Selection : ناحیه انتخاب شده
- Entire work book فایل
- sheet فقط sheet جارى
  - List •
  - Number of copy : تعداد نسخه
- Collate: در صورت فعال بودن صفحات را به صورت سری چاپ می کند و در غیر اینصورت ابتدا از هر صفحه به صورت جداگانه تعداد لازم چاپ می شود.